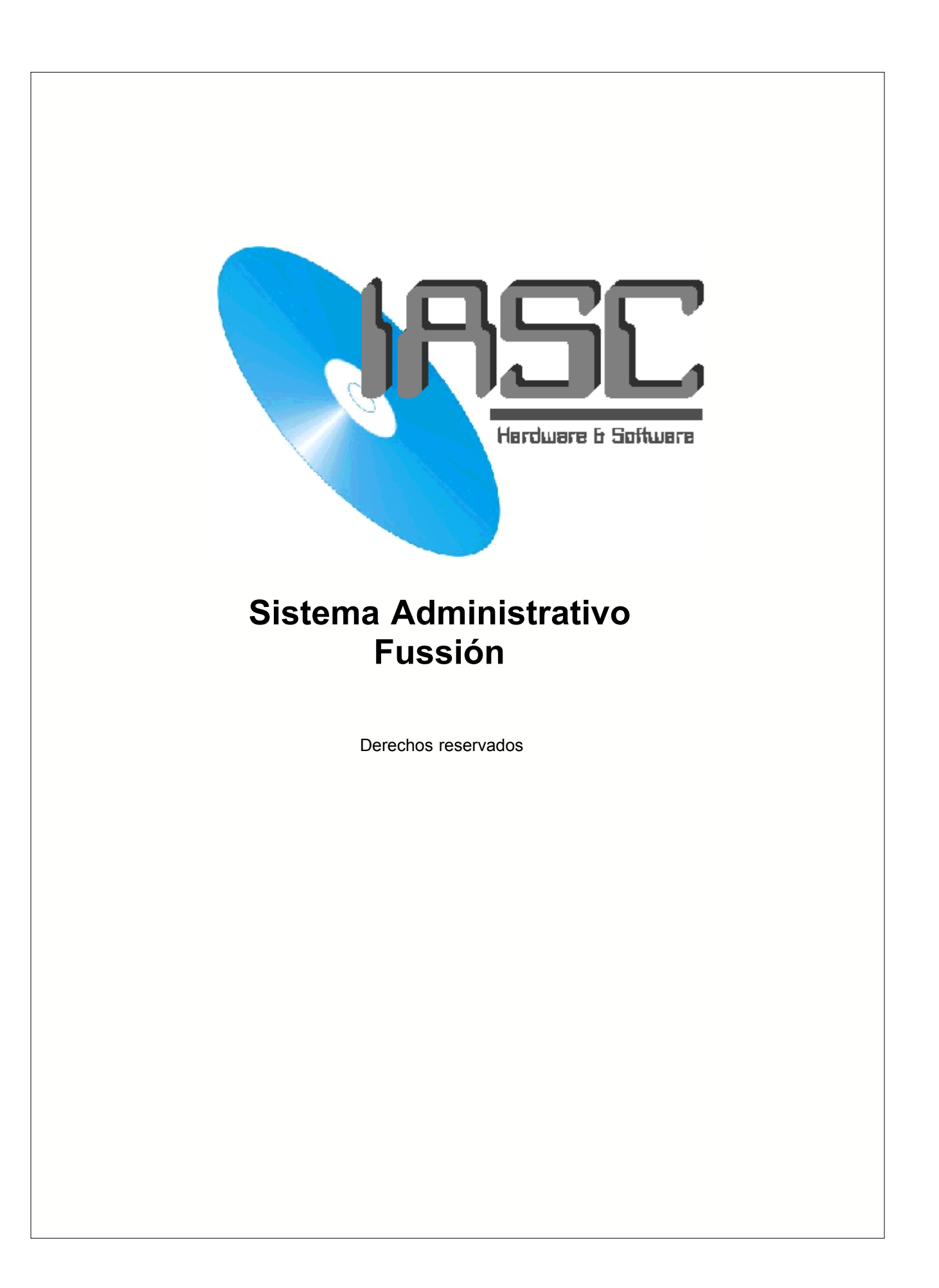

# Tabla de Contenido

L

|          |                                                 | 0  |
|----------|-------------------------------------------------|----|
| Part I   | Introducción                                    | 5  |
| 1        | Introducción                                    | 5  |
| 2        | Requerimientos                                  | 5  |
| 3        | Como contactarnos                               | 6  |
| Part II  | Inicio                                          | 8  |
| 1        | Como empezar a utilizar el programa             | 8  |
| 2        | Parámetros de Contabilidad                      | 9  |
| 3        | IVA Pendiente                                   | 11 |
| Part III | Clientes                                        | 13 |
| 1        | Como agregar un Cliente                         | 13 |
| Part IV  | Facturación                                     | 15 |
| 1        | Como hacer una factura                          | 15 |
| 2        | Como hacer una Remisión                         | 16 |
| 3        | Como generar una Factura a partir de remisiones | 17 |
| 4        | Eliminar Facturas Generadas                     | 18 |
| 5        | Genera una Factura Global                       | 18 |
| 6        | Como hacer una Nota de Credito                  | 19 |
| 7        | Liga de Contabilidad                            | 20 |
| 8        | Liga de Inventarios                             | 21 |
| Part V   | Cuentas por Cobrar                              | 24 |
| 1        | Registrando un Pago                             | 24 |
| 2        | Maestro de Bancos                               | 25 |
| 3        | Consultando Saldos                              | 26 |
| Part VI  | Cuentas por Pagar                               | 28 |
| 1        | Ordenes de Compra                               | 28 |
| 2        | Capturando Facturas de Proveedores              | 28 |
| 3        | Generar Pagos a Proveedores                     | 30 |
| 4        | Archivo de Pagos                                | 30 |
| Part VII | Punto de Venta                                  | 32 |
| 1        | Punto de Venta                                  | 32 |

| Part VII | Inventarios                                 | 36       |
|----------|---------------------------------------------|----------|
| 1        | Tipos de Movimientos                        |          |
| 2        | Capturando el primer Inventario             |          |
| 3        | Capturando Movimientos al Inventario        |          |
| 4        | Como Hacer un Inventario Físico             |          |
|          | Capturar Inventario Físico                  |          |
|          | Reportar Diferencias entre Teórico y Físico |          |
| Dart IX  |                                             | <u>л</u> |
| FaitiA   |                                             |          |
| 1        | Funciones basicas                           | 41       |
| 2        |                                             |          |
| Л        | Agonto                                      |          |
| 4        |                                             |          |
| 5        | Condiciones de Bago                         |          |
| 7        | Familias                                    |          |
| ,<br>8   | Sub-Familias                                | лл       |
| 9        | Articulos                                   |          |
| Devit V  | Controlog                                   | 40       |
|          | Controles                                   | 40       |
| 1        | Controles                                   |          |
| 2        | Cancelar                                    | 48       |
| 3        | Agregar                                     |          |
| 4        | Cambiar                                     |          |
| 5        | Borrar                                      |          |
| 6        | Salır                                       |          |
| 7        | Ayuda                                       |          |
| 8        | Filtro                                      | 49       |
| Part XI  | Seguridad                                   | 52       |
| 1        | Seguridad                                   | 52       |
| 2        | Usuarios                                    | 52       |
| 3        | Cambio de Usuario                           | 53       |
| 4        | Cambio de Contraseña                        | 53       |
| 5        | Usuarios en Sistema                         | 54       |
| 6        | Usuario y Contraseña Inicial                | 54       |
| Part XII | Usuarios                                    | 57       |
| 1        | Supervisor v Operador                       |          |
| •        |                                             |          |

## Part XIII Reportes

| 1 | Facturación    |     | 59 |
|---|----------------|-----|----|
|   | Ventas         |     |    |
|   | Facturas del I | Mes |    |
|   | Index          |     | 60 |

59

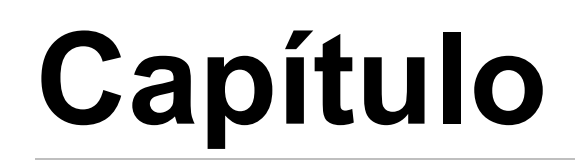

## Introducción

## 1 Introducción

## 1.1 Introducción

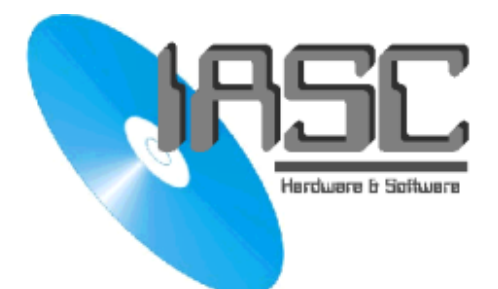

La empresa de lleva hacia usted un sistema administrativo el cual esta diseñado basicamente por profesionales en sistemas de computo para complementar todas aquellas funciones administrativas que su empresa necesita no importa el tamaño o el giro de tal, con sistemas fussion usted podra llevar un completo registro de sus clientes, los cuales al ser registrados automaticamente usted podra ver toda una informacion de datos personales asi como adeudos y clientes activos y aquellos que representan una mayor utilidad para su empresa, tambien cuenta con un modulo de proveedores los cuales dan una informacion detallada de las transacciones que se realicen con cada uno de ellos sin embargo el manejo de entradas y salidas de mercancia las cuales son registradas en Inventarios nos dan la informaion que nosotros queremos en el momento como existencias, inventarios de acuerdo a lo capturado, inventarios fisicos, cierre de mes etc, entre otras aplicaciones que el mismo programa de Fussion puede desarrollar tal es el caso de las cuentas por cobrar las cuales cuentan con unas herramientas para poder saber los movimientos en bancos y depositos y otras utilerias.

Usted podrá Checar su saldos con los proveedores en la funcion de cuentas por pagar y asi verificar los pagos futuros que su empresa deberá de realizar asi como la recepción de materiales y facturas pendientes, pagos, etc.

Este sistema es confiable y y facil de instalar ademas que cumple con las normas para Y2K compatible para que su sistema no se altere, por eso estamos seguros que el sistema Fussion es el conjunto de funciones administrativas mas completo para su empresa y es por eso que queremos estar a la vanguardia de sus necesidades ofreciendo sistemas altamente eficientes y seguros que le pueda ofrecer.

## 1.2 Requerimientos

- Procesador Pentium MMX o Mayor
- 32 mgs RAM
- Monitor SVGA color o mejor y mas de 256 Colores (con capacidad de 800 x 600 pixeles como minimo)
- Windows 95/98/Millenium/NT/2000/XP
- 10 mgs disponibles en Disco Duro

5

## 1.3 Como contactarnos

Ingenieria Avanzada en Sistemas Computacionales, S. A. de C. V. Gonzalitos # 2533-A Col. Mitras Norte Monterrey, N.L. C.P. 64320

Tels 83 11 09 00 / 83 73 07 70 Fax 83 11 09 00

Home Page : http://www.fussion.com.mx/E-mail : asr@ingavanzada.comSoporte : Foros de Soporte

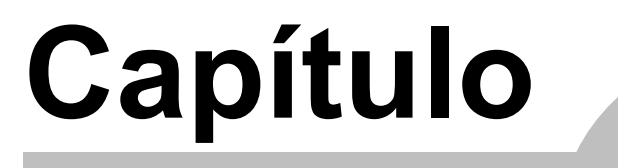

 $\mathbf{\hat{\mathbf{P}}}$ 

Inicio

## 2 Inicio

## 2.1 Como empezar a utilizar el programa

Primero que nada debe de dar de alta a una empresa para esto usted se va a archivo,

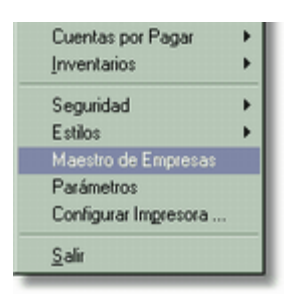

Posteriormente a maestro de empresas y despues a agregar, ahi apareceran unas celdas disponibles para adjudicar los datos correspondientes de cada celda.

| K | 🕈 Editando Empresa | 33                                         |
|---|--------------------|--------------------------------------------|
|   | General Cuentas    | le Contabilidad Datos de la Empresa        |
|   | Ext:               | IMP                                        |
|   | Hombre:            | La Empresa Ejemplo, S. A.                  |
|   | Mes Actual:        | 06                                         |
|   | Partidas Factura:  |                                            |
|   | Partidas Remisión: |                                            |
|   | Partidas Cheque:   | 12 Herdesre & Software                     |
|   | Comision:          | AGENTE                                     |
|   | 🗖 Liga Contabilid  | ad 🔽 Liga Inventarios Seleccionar Logotipo |
|   | Bodega             | 01 👙                                       |
|   |                    |                                            |
|   |                    |                                            |
|   |                    | Aceptar X Cancelar 💡 Ayuda                 |
|   |                    |                                            |

Son datos muy sencillos como colocar el nombre de la empresa, los numero de cuenta correspondiente a la contabilidad y si la comisión es por agente o zona.

#### Mes Actual:

El mes que se está procesando actualmente, si usted está capturando información atrasada, este campo debe de concordar con el mes que se encuentre capturando.

#### Partidas Factura:

El número de partidas o renglones que acepta su formato de factura físicamente, para que el sistema no acepte mas partidas dentro de la captura. Notese: que hay que tomar en cuenta que puede haber artículos con descripción que utilicen 2 o mas renglones.

#### Partidas Remisión:

9

igual que el anterior pero en Remisiones.

#### Partidas Cheque:

igual que el anterior pero para cheques.

#### Comisión:

Como se va a calcular las comisiones para los agentes o vendedores, se tienen 3 opciones, por agente, en el cual cada agente se le asigna un porcentaje de la venta, por zona que cada zona tiene el porcentaje de comision de la venta.

Liga Contabilidad: (ver descripción aqui)

Liga Inventarios: (ver descripción aqui)

#### Bodega:

La bodega por default, de la cual se va a sacar la existencia para surtir las ventas. Este es solo la bodega que aparecera cada vez que quiera hacer una venta, pero se podrá cambiar si se quiere surtir existencia de otra sucursal o inclusive de otro almacén.

• Parámetros de Cuentas de Contabilidad

## 2.2 Parámetros de Contabilidad

| 🔓 Editand | lo Empresas   |              |             |                 |         | _ 🗆 > |
|-----------|---------------|--------------|-------------|-----------------|---------|-------|
| General   | Cuentas de    | Contabilidad | Datos de la | Empresa         |         |       |
| 1         | Facturac      | ión:         |             | Provee          | dores:  |       |
| Cta C     | lientes:      | 13.0000      | Cta Pr      | oveedores       | 20.0000 |       |
| Cta IV    | /A:           | 31.0000      | Cta IV      | A Acreditable   | 17.0000 |       |
|           | tiva Iva x Co | brar         | C Ac        | tiva IVA Pendie | ente    |       |
| Cta lv    | a x Cobrar:   |              | Cta IV      | A Pendiente:    |         |       |
| Cta V     | entas:        | 61.0000      | Cta Re      | etencion        |         |       |
| Cta D     | escuento:     | 69.0000      | Cta Re      | et ISR:         |         |       |
| No de     | Serie:        | 00           | Cta Re      | et IVA:         |         |       |
| Fecha     | Cierre:       | 01/01/1990   | 🚳 🛛 Dia Lir | nite p/reg fact | uras 10 |       |
| Acces     | so Precios    |              | Tipo F      | Poliza que gene | era: PD |       |
| Tipo de   | Costeo:       | 🖸 Fijo 🔿 R   | leposición  | Fecha Iva Pe    | nd.:    | 1     |
|           |               |              | 🧳 Acept     | ar 🗙 Can        | celar 💡 | Ayuda |

Los parámetros para poder hacer ligas a contabilidad son los siguientes:

#### En la columna de Facturación:

#### **Cta Clientes:**

La cuenta de mayor de clientes, o la cuenta superior de clientes, el sistema al hacer la liga solo tomará los primeros 2 digitos, para agregarle los últimos 4 dígitos con el número del cliente de que se trate.

#### Cta IVA:

La cuenta del IVA por acreditar, aqui la cuenta la toma completa el sistema.

#### Cta Ventas:

La cuenta donde se registrarán las ventas.

#### Cta Descuento:

La cuenta en donde se registrarán los descuentos, si los hay.

#### No de Serie:

El número de serie por default, los números de serie se utilizan para poder facturar en diferentes sucursales sin tener que llevar un control de los folios, ya que para cada serie se tendrá un consecutivo distinto.

#### Fecha de Cierre:

Esta fecha definirá el punto en el cual el sistema deja modificar o dar de alta movimientos, por lo que si la fecha de cierre esta en 31/12/2001, esto quiere decir que el sistema no dejará dar de alta ningún movimiento antes o igual a esa fecha, ni se podrán modificar movimientos.

#### Acceso Precios:

Al momento de facturar o vender por medio del punto de venta, esta opción nos determina si se le va a dar opción a la persona que está capturando la venta de poner el precio manualmente, si esta opción no esta activada, solo se podrá escoger los precios que se tengan dados de alta en las diferentes listas de precio.

#### Tipo de Costeo:

Se tienen 2 tipos de costeo, el **fijo** y el de **reposición**, basicamente son lo mismo porque los dos manejan el método de último costo, pero el de reposición se va cambiando el costo basado en los movimientos de entradas y salidas, y el fijo solo cambia cuando uno manualmente cambia el costo en el maestro de artículos.

#### En la columna de Proveedores:

#### Cta Proveedores:

La cuenta mayor de proveedores o la cuenta superior de proveedores en contabilidad. Igual que la cuenta de clientes, solo los primeros 2 dígitos se utilizan para contabilizar, ya que los últimos 4 son el número del proveedor.

#### Cta IVA:

La cuenta de IVA acreditable.

#### Cta Retención:

últimamente en México hay una retención de IVA a todos los proveedores de flete o que facturen el flete, aqui ponemos la cuenta en la cual se va a contabilizar esa partida.

#### Cta Ret ISR: y

#### Cta Ret IVA:

Para registrar recibos de honorarios, se necesita hacer una retención de ISR que actualmente es del 10% y otra también de un 10% de IVA. Aqui ponemos las cuentas correspondientes a esas retenciones.

#### Día límite para reg/facturas:

Al recibir una factura de proveedores que tiene fecha del mes anterior, esta se debe registrar con la fecha actual, pero para aprovechar este IVA en el mes anterior debido a que esta factura corresponde al mes anterior, aqui le ponemos cuantos dias tengo como límite para registrar facturas de meses anteriores y que me las contabilize en el mes anterior, si le ponemos 10, entonces si la fecha de recepción de factura es 10 o menos se contabiliza en el mes anterior de lo contrario se contabiliza en el mes actual, recuerde que esto es solo para facturas de meses anteriores al actual.

Si no desea utilizar esta opción solo ponga 0.

#### Tipo de Póliza que genera:

Aqui ponemos el tipo de póliza que deberá estar dado de alta en contabilidad, para las pólizas de diario que genere el módulo de proveedores.

### 2.3 IVA Pendiente

Los parámetros que no se describieron en la sección anterior es debido a que quisimos dedicarle un tema por separado.

En Clientes: Activa IVA por Cobrar Cuenta de IVA por Cobrar

En Proveedores: Activa IVA Pendiente Cta IVA Pendiente

Fecha IVA Pendiente:

Todos estos parámetros se refieren al cambio que hubo a la Reforma Fiscal del 2002, en la cual se define que se debe registrar el IVA de un pasivo una vez que se haya pagado y el IVA en ventas una vez que se haya cobrado, por lo que el sistema sigue contabilizando, pero a una cuenta puente, en la cual el IVA va a estar pendiente hasta que se cobre, o hasta que hayamos pagado, según sea el caso.

La Fecha es para que se implemente a partir de una fecha y que el sistema determine si la factura es de fecha superior a la fecha de implementacion entonces si hace el movimiento de traslado del IVA de la cuenta puente a la cuenta normal, si es anterior a esta fecha no hace nada debido a que este IVA nunca entró a la cuenta puente.

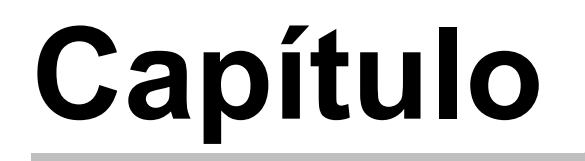

.

Clientes

## 3 Clientes

## 3.1 Como agregar un Cliente

Selecciona archivos, posteriormente clientes y damos un click en agregar

#### 🚹 <u>A</u>gregar

y ahi saldran los campos correspondientes a cada uno de los datos de nuestros clientes sin embrago si todavia no tenemos dado de alta a ningún agente de ventas, zona, o comisión podemos dar de alta a estas funciones solo seleccionando la lupa que se encuentra a un lado del campo.

| Ē | 👷 Cambiando          | un Cliente                                | - 🗆 🗵   |
|---|----------------------|-------------------------------------------|---------|
|   | General Inf          | ormacion Adicional                        |         |
|   | <u>Cliente llo:</u>  | 00009 Fecha Alta: // Fecha Ultimo Mov: // |         |
|   | Hombre:              | FERRETARIAS Y MAS S.A. DE C.V.            |         |
|   | Direccion <u>1</u> : | JUNIPERO N. 384                           |         |
|   | Direction 2:         |                                           |         |
|   | <u>C</u> iudad:      | MONTERREY N.L.                            |         |
|   | RFC:                 | FERM 911222 IIM7                          |         |
|   | Telefono:            | 8231450 Fax: 8124571                      |         |
|   | Email:               |                                           |         |
|   | Contacto:            | SR. FELIPE POZOS                          | -       |
|   | Agente:              | 00005 JUAN LUIS HERMANDEZ                 |         |
|   | Zona:                | 0005 🔜 Zona Poniente                      |         |
|   | Lista:               | 1 Descuento: 5.00                         |         |
|   | Condición:           | 002 15 DIAS Saldo Actual: Vend            | ido:    |
| - | Limite de Cr         | édito: 0.00 2,392.58 2                    | ,392.58 |
|   |                      | Aceptar X Cancelar 💡 Ayı                  | uda     |

#### Lista:

Es la lista de precios con la cual le vendemos a este cliente.

#### Descuento:

Es el descuento pre-asignado que manejamos con este cliene, este descuento va a aparecer cada vez que hacemos una factura o remisión y que seleccionamos este cliente.

#### Condición:

La condición de pago que queremos nos aparezca por default en factura o remisión al seleccionar este cliente.

#### Limite de Crédito:

Si este cliente tiene un límite de crédito en valor aqui se lo capturamos y al rebasar ese límite y que le estemos facturando a este cliente el sistema nos pondrá un mensaje para decidir si aun rebasado el límite deseamos facturarle.

13

# Capítulo

Facturación

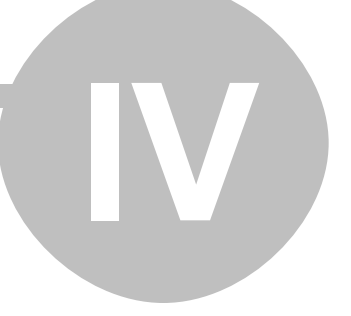

## 4 Facturación

## 4.1 Como hacer una factura

Haga un click en archivo, posteriormente en facturación y archivo de facturas, al abrir esta ventana selecionamos agregar

Aparecerá la ventana de agregando facturas Esta ventana esta compuesta por dos bloques.

1er Bloque Pestañas

General. En esta parte se muestra todos los datos generales de la factura

Notas: Area designada para poner algun escrito o aclaracion deseada

Cabe mencionar que los datos generales cuenta con:

| SAgregando u         | na Factu | ira            |             |                                |                                                                                               |                                           |                     | _ 🗆 🗵                                    |
|----------------------|----------|----------------|-------------|--------------------------------|-----------------------------------------------------------------------------------------------|-------------------------------------------|---------------------|------------------------------------------|
| General Notas        | Transa   | cciones        |             |                                |                                                                                               |                                           |                     |                                          |
| Eactura: 00 🚔        | 00046    | Eecha: 06      | /12/2002 🔊  | Pedido:                        | N                                                                                             | loneda: NAL                               | • T. C.:            | 1.0000                                   |
| Cliente: 00000       | F 🖳 F    | ERRETARIA      | GONZALEZ S. | A. DE C.V.                     |                                                                                               | Sald                                      | o:                  | 64.40                                    |
| Direcc               | ión: C   | AMINO REA      | L KM. 874   |                                | D.E.C. 554                                                                                    | 0105301 NC                                |                     |                                          |
| Amenter Loope        | - 01     |                | 16L.        |                                | KING PEC                                                                                      |                                           | Consigna            |                                          |
| Condiciones P        | ano: [C( | WTADO          |             |                                | sectenito a: [                                                                                | *                                         | ete:                |                                          |
| Pedido del Cli       | ente:    |                |             |                                |                                                                                               | Otr                                       | os:                 | _                                        |
|                      | ista:    |                |             |                                |                                                                                               |                                           |                     |                                          |
|                      |          |                |             |                                |                                                                                               |                                           |                     |                                          |
| Articulo             |          | Des            | cripcion    |                                | Cantidad                                                                                      | P.Unitario                                | Impo                | orte                                     |
| Articulo<br>DFG-5885 | BROCH    | Des<br>A CHICA | cripcion    |                                | Cantidad<br>5.0000                                                                            | P.Unitario<br>10.0                        | Impo                | orte<br>50.00                            |
| Articulo<br>DFG-5885 | BROCH    | Der<br>A CHICA | eripcion    |                                | Cantidad<br>5.0000                                                                            | P.Unitario<br>10.0                        | Impo<br>0           | orte<br>50.00                            |
| Articulo<br>DFG-5885 | BROCH    | Des<br>A CHICA | eripcion    | Total:                         | Cantidad<br>5.0000                                                                            | P.Unitario<br>10.0<br>00 Sub To           | lmpc<br>10          | 50.00                                    |
| Articulo<br>DFG-5885 | BROCH    | A CHICA        | icripcion   | Total:<br>Desctor<br>do Otros: | Cantidad<br>5.0000<br>5.0000<br>5.0000<br>5.0000<br>5.0000<br>5.0000<br>5.00000<br>5.00000000 | P.Unitario<br>10.0<br>00 Sub To<br>.00 To | tak:<br>VA:<br>tal: | 50.00<br>50.00<br>50.00<br>7.50<br>57.50 |

**Numero de Factura**: El número de factura, se compone de 2 partes, la serie y el consecutivo, la serie nos sirve para poder tener varias sucursales o puntos de venta, y poder llevar un consecutivo para cada una de ellas.

**Cliente:** Es la persona fisica o moral a la cual se la va a facturar, si no esta dado de alta se utiliza el buscador y se da de alta con agregar y posteriormente se le colocan sus datos personales.

**Agente**: Aqui corresponde el numero de agente asignado para la operación, si no esta dado de alta solo utilizamos el buscador y agregamos.

**Condiciones de pago**: El programa trae unas condiciones ya pre-instaladas o en su caso el usuario puede asignar las propias

Pedido del cliente: Es el número del pedido del cliente en el caso que exista.

Descuento: El sistema acepta un porcentaje para descontar del sub-total de la factura.

Flete: Es un costo que nos representa por el traslado de los bienes a facturar.

Otros. Cualquier otro cargo adicional.

#### 2do Bloque

Es para mostrar la mercancía o el artículo deseado solo basta con dar un click en agregar y nos mostrará el articulo correspondiente a la operacion solo utilizando el buscador del articulo, sin embargo si no esta dado de alta solo hay que agregar el articulo faltante.

En agregar la **partida de factura**, se menciona la bodega en cual esta en existencia el articulo para ello se utiliza el buscador

| 🐼 Cambiando Partida                                   | _ 🗆 🗵   |
|-------------------------------------------------------|---------|
| General                                               |         |
|                                                       |         |
| Articulo: DFG-5885 Q BROCHA CHICA                     |         |
| Descripción: BROCHA CHICA                             | ×       |
|                                                       |         |
| Bodega: 01 🔍 Matriz                                   |         |
| Cantidad: 5.0000 Exist. Bodega: 10.0000 Exist. Total: | 10.0000 |
| Ligta: © 1 C 2 C 2 C 4 C 5                            |         |
| P.Unitario: 10.00 Impto: 0.1500 1.50                  |         |
| 🖌 Aceptar 🔀 Cancelar 💡                                | Ayuda   |

Al finalizar solo se presiona aceptar y el sistema preguntará si se quiere imprimir la factura.

#### Nota:

Esta factura puede estar o no ligada a inventarios o a la contabilidad segun su eleccion en maestro de empresas

- Liga a inventarios
- · Liga a contabilidad

## 4.2 Como hacer una Remisión

En el menu archivo haga click en facturación y posteriormente en archivo de remisiones, damos un click al botón de agregar.

El procedimiento para dar de alta o cambiar una Remisión es exactamente igual al de una factura, por lo que si desea ver esto a detalle deberá ver el tema de como se hace una factura.

Se debe de especificar que las remisiones no son un documento fiscal y que por esa razón no van ligadas a la contabilidad.

Además de que tampoco nos genera una cuenta por cobrar, ya que esta remisión se deberá facturar posteriormente, ya sea por la opción de Facturar Remisiones o por Generar Factura Global, cualquiera de las 2 opciones anteriores nos creara la cuenta por cobrar y la póliza contable.

Nota:

Esta remisión puede o no estar ligada a inventarios según su elección dentro del maestro de empresas.

Liga de Inventarios

### 4.3 Como generar una Factura a partir de remisiones

Haga un click en operación y dentro de este menu encontrará un sub-menu de facturación, en este encontrará la opción de facturar remisiones.

| 🖉 Genera Factura de Remisiones 🛛 🔀 |       |          |            |        |  |
|------------------------------------|-------|----------|------------|--------|--|
| Cliente: 00004                     |       | Remision | Fecha      | Total  |  |
|                                    | •     | 0000002  | 20/08/2001 | 270.71 |  |
| Fecha: 24/08/2001 📉                |       | 0000004  | 24/08/2001 | 330.63 |  |
|                                    |       | 0000005  | 24/08/2001 | 156.06 |  |
|                                    | *     | 0000006  | 24/08/2001 | 188.03 |  |
| Marcar                             | *     | 0000007  | 25/08/2001 | 101.20 |  |
|                                    |       |          |            |        |  |
| Marcar <u>T</u> odas               |       |          |            |        |  |
| <u>D</u> esmarcar Todas            |       |          |            |        |  |
| <u>R</u> evertir Marcas            |       |          |            |        |  |
| Mostrar Todas                      |       |          |            |        |  |
|                                    | H     | 44 4 ? ) | · ••• ••   |        |  |
| 🗙 <u>S</u> alir 📙 <u>G</u> e       | enera | a        | Total:     | 559.94 |  |

Ventana de Generar Factura de Remisiones esta integrada por:

**Cliente:** Aqui usted captura el número de cliente o en su defecto cuenta con un buscador en la parte derecha para seleccionar el cliente al cual se le generará la factura. Al darle el número de cliente, en la parte derecha aparacerán las remisiones de ese cliente que están pendientes de facturar, para incluir una remisión de las desplegadas deberá marcarla, y para ese proposito se cuenta con varios botones en la parte izquiera para marcar y/o desmarcar, las que no se marquen quedarán pendientes de facturar.

Fecha: fecha con la que se generará la factura.

Marcar: Marca con un asterisco la remisión seleccionada.

Marcar todas : Marca todas las remisiones existentes del mismo cliente para facturación.

Desmarcar todas: Quita la marca de todas las remisiones.

**Revertir marcas:** Invierte las marcas, la remisión que estaba marcada la desmarca y la que estaba desmarcada la marca.

Genera: Al presionar genera la factura a partir de las remisiones marcadas.

Salir: Cancela la operación.

Esta ligada con la contabilidad ya que en este procedimiento se genera una factura.

#### Liga de contabilidad

## 4.4 Eliminar Facturas Generadas

Esta función nos permite eliminar una de las facturas que fueron generadas a partir de remisiones, la factura se elimina junto con todas sus ligas de contabilidad y cuentas por cobrar y las remisiones son liberadas o sea que quedan pendientes para facturarse nuevamente.

Solo haga click en operación seguido de facturacion y despues en elimiar facturas generadas.

En la ventana de eliminar factura solo se puede eliminar factura por factura.

**Factura:** El número de factura a eliminar, tiene que ser una factura que haya sido generada por Facturar Remisiones.

**Remisiones:** En este espacio aparecerán las remisiones que se incluyeron en número de factura capturada.

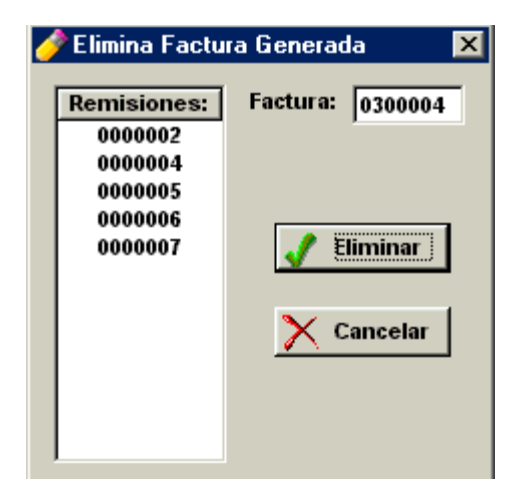

Nota: Es importante aclarar que la factura es el unico documento que se elimina pero las remisiones siguen en el registro de operaciones esto es para que en su momento se vuelva a generar la factura para su registro contable

## 4.5 Genera una Factura Global

Esta función genera una factura global a partir de las remisiones ya sea del día o de la semana o del mes según el usuario escoja su periodicidad. Esto se debe hacer para poder pasar la información de las remisiones a cuentas por cobrar y a contabilidad.

Damos un clik en operacion seguido de facturación y seleccionamos generar factura.

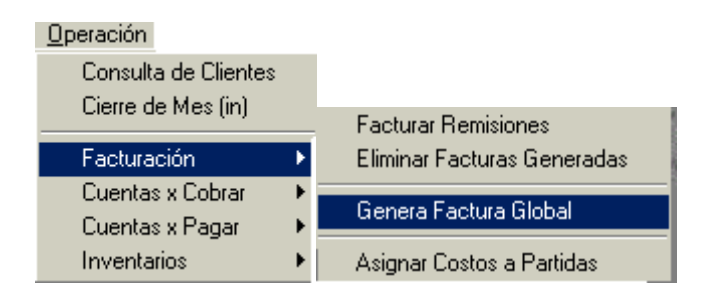

Automaticamente despues de colocar los datos correspondientes se generara la factura de las remisiones seleccionadas, cabe mencionar que esta factura que se genera es por distintos clientes seleccionados segun la remisión.

Nota: Esta opción va vinculada a liga de contabilidad

## 4.6 Como hacer una Nota de Credito

En el menu archivo damos un click en facturacion y seguido de notas de credito, seleccionamos el icono de agregar.

1 <u>A</u>gregar

En la pantalla de agregando una Nota de Crédito nos muestra una informacion detallada que nosotros como usuarios tenemos que capturar:

| 4 | 🥟 Agregando      | una Nota de Crédito 🛛 🗙      |
|---|------------------|------------------------------|
| ľ | General          |                              |
|   | <u>F</u> olio:   | 0000005                      |
|   | <u>F</u> echa:   | 22/08/2001                   |
|   | Tipo:            | 01 🔍 Factura                 |
|   | <u>C</u> liente: | 00005 🔍 Juan Camargo         |
|   | Factura:         | 0000003 -                    |
|   | Concepto:        | nota de credito              |
|   |                  |                              |
|   | <u>I</u> mporte: | 50.00                        |
|   | <u>l</u> va:     | 7.50 Con IVA ?               |
|   | <u>T</u> otal:   | 57.50                        |
|   |                  | 🗸 Aceptar 🔀 Cancelar 💡 Ayuda |

Folio: Numero asignado a la nota de credito correspondiente

Fecha: Dia, mes y año de la Nota de Crédito

Tipo: Aqui se le asigna el tipo de movimiento que deberá ser un crédito.

Cliente: Es la persona fisica o moral a la cual estamos vendiendo

**Factura:** En esta celda se coloca el numero de factura correspondiente a la cual se va hacer la nota de credito

| Fac     | tura:      | Ī       |        |
|---------|------------|---------|--------|
| Factura | Fecha      | Importe | Saldo  |
| 0000000 | 20/08/2001 | 110.40  | 110.40 |
| 0000003 | 20/08/2001 | 324.30  | 324.30 |
|         |            |         |        |

**Concepto:** Se le asigna un concepto por el usuario, que es el que aparecerá como descripción en la Nota de Crédito.

Importe: La cantidad a acreditar al cliente

IVA seleccionado: Al seleccionar esta opción se le agrega el IVA.

Posteriormente se le asigna aceptar

La nota de credito va ligada a Contabilidad y Cuentas por Cobrar

- Liga de Contabilidad
- Cuentas por Cobrar

## 4.7 Liga de Contabilidad

#### ¿Que es la liga de contabilidad?

Se generarán las pólizas correspondientes en los siguientes casos: Facturación:

al crear o cambiar una factura

al crear o cambiar una nota de crédito

al registrar un pago.

Proveedores

al crear o cambiar una factura

al generar pagos

al crear o cambiar una nota de crédito

Para activar o desactivar tal funcion haga click en archivo posteriormente en maestro de empresas, si ya dio de alta algunas empresas, solo selecciona la que quiera modificar,

| R | 👷 E ditando | Empresas                                             |
|---|-------------|------------------------------------------------------|
|   | General C   | Cuentas de Contabilidad Datos de la Empresa          |
|   | Ext:        | EMP                                                  |
|   | Hombre:     | La Empresa Ejemplo, S. A.                            |
|   | Mes Actua   | al: 06                                               |
|   | Partidas F  |                                                      |
|   | Partidas R  | lemisión: 12                                         |
|   | Partidas C  | Cheque: 12 Hardware & Sofware                        |
|   | Comision    | AGENTE                                               |
|   | 🗖 Liga C    | iontabilidad 🔽 Liga Inventarios Seleccionar Logotipo |
|   | Bodega      | 01 🛓                                                 |
|   |             |                                                      |
|   |             |                                                      |
|   |             | Aceptar 🗙 Cancelar 💡 Ayuda                           |

si no la ha dado de alta vaya a agregar nueva empresa, al abrir la ventana de agregar empresa, en la parte inferior de la ventana viene una función para activar o desactivar la liga de inventarios.

## 4.8 Liga de Inventarios

#### ¿Que es la liga de inventarios?

Es la vinculación del módulo de facturación hacia el módulo de inventarios, y básicamente se refiere a si va a tomar en cuenta las existencias para poder facturar o remisionar, si la liga está activa y no hay existencia de un artículo, el sistema no deja facturarlo hasta que haya existencia de éste. Al facturar o remisionar, se genera un movimiento de salida por venta en el inventario provocando su modificación en sus saldos de existencia.

| R | Editand  | lo Empresa | 5                                | _ 🗆 🗵                |
|---|----------|------------|----------------------------------|----------------------|
|   | General  | Cuentas d  | e Contabilidad Datos de la Empre | sa                   |
|   | Ext:     |            | EMP                              |                      |
|   | Hombre:  |            | La Empresa Ejemplo, S. A.        |                      |
|   | Mes Act  | ual:       | 06                               |                      |
|   | Partidas | Factura:   | 12                               |                      |
|   | Partidas | Remisión:  | 12                               |                      |
|   | Partidas | Cheque:    | 12                               | Herokowa bi Sofiwara |
|   | Comisio  | n:         | AGENTE                           |                      |
|   | 🗖 Liga   | Contabilid | nd 🔽 Liga Inventarios 🛛 🔽 Sa     | eleccionar Logotipo  |
|   | Bodega   |            | 01 🝨                             |                      |
|   |          |            |                                  |                      |
|   |          |            |                                  |                      |
| - |          |            | Aceptar                          | 🗙 Cancelar 💡 Ayuda   |

si no la ha dado de alta vaya a agregar nueva empresa, al abrir la ventana de agregar empresa, en la parte inferior de la ventana viene una función para activar o desactivar la liga de inventarios.

# Capítulo

# Cuentas por Cobrar

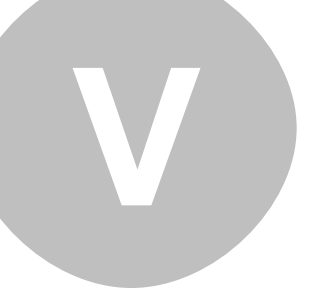

## 5 Cuentas por Cobrar

## 5.1 Registrando un Pago

En esta opción se registran todos los pagos de clientes.

Damos un click en archivo posteriormente en cuentas por cobrar y despues de fichas de deposito.

Para agregar un nuevo depósito damos un click en agregar y aparecera una ventana de agregando un registro a fichas

| 🚍 Agregand        | o un Registro a Fichas |                     |         |  |
|-------------------|------------------------|---------------------|---------|--|
| General           |                        |                     |         |  |
| <u>F</u> icha No: | 0005                   |                     |         |  |
| <u>B</u> anco:    | COME 236599+566966 Ba  | ncomer              |         |  |
| <u>F</u> echa:    | 8/24/2001              | <u>R</u> eferencia: | 0800006 |  |
| Cliente           | Nombre                 | Factura             | Valor   |  |
|                   |                        |                     |         |  |
|                   |                        |                     |         |  |

En esta ventana nos pide el dato de la clave del banco y la fecha del registro del pago, existe un localizador para el banco y si este no existe se agrega en la ventana del localizador.

Fecha: Fecha del registro del pago.

En las partidas de los pagos a registrar, para ello damos un click en agregar para que aparezca la ventana de Agregando un pago.

Cliente No: Corresponde al reistro del cliente del cual se esta realizando la operacion.

**Factura:** Es el documento fuente del cual se esta efectuando el pago, este control es un seleccionador en donde encontraremos las facturas que estan pendientes de pago del cliente en cuestión.

Valor: Es la cantidad monetaria de la operacion

Concepto: Datos correspondientes al movimiento

Datos del cheque: Es la identificacion del documento.

Solo damos un click en aceptar

## 5.2 Maestro de Bancos

25

Es el bloque en donde nosotros como usuarios podemos dar de alta toda aquellas instituciones bancarias que nuestra empresa necesita.

Hacemos click en archivos, posteriormente en cuentas por cobrar y despues en maestro de bancos.

En en icono agregar, aparecera una ventana general con los siguientes datos:

| 📑 Agregando       | o un Banco 📃 🗖               | × |
|-------------------|------------------------------|---|
| General           |                              |   |
| <u>C</u> lave:    | BCO                          |   |
| <u>C</u> uenta:   | 102002                       |   |
| Cuenta Bco:       | 65236522                     |   |
| <u>B</u> anco:    | BANCOTE                      |   |
| <u>S</u> ucursal: | МТҮ                          |   |
| <u>U</u> so:      | CENTRAL                      |   |
| Tipo de Póli:     | za a usar en Depósitos: 🔢    |   |
| Tipo de Póli      | za a usar en Cheques: EG     |   |
|                   | 🗸 Aceptar 🗙 Cancelar 🦓 Ayuda |   |

Clave: Es con el numero o clave que vamos a identificar el banco

**Cuenta:** Es el numero de la cuenta contable con la cual vamos a dar de alta en nuestra contabilidad. **Cuenta Bco:** Es el numero de cuenta bancaria real que estemos utilizando en el periodo. **Banco:** Nombre del banco con el que estemos contratando.

Sucursal: Lugar en donde tenemos la cuenta activada.

Uso: Persona, o denominacion para la cual funcione la cuenta bancaria.

**Tipo de poliza a usar en depositos:** Se coloca solo las iniciales de la poliza a usar como por ejemplo EG IG

Tipo de polizas a usar en cheques: Se coloca solo las iniciales de la poliza a utilizar como EG, IG

Terminando de colocar los datos correspondientes solo damos un click en aceptar.

Nota:

Este Bloque esta ligado a contabilidad

## 5.3 Consultando Saldos

En la consulta de saldos se muestran todas las transacciones hechas por nuestros clientes y nos da la información principal sobre las transacciones hechas.

Haga click en operación y posteriormente consulta de clientes

| 📑 Consulta                               | de Clientes                                          |                          |                                      | _ 🗆 🗙                               |
|------------------------------------------|------------------------------------------------------|--------------------------|--------------------------------------|-------------------------------------|
| Cliente:                                 | R<br>0010 🤦 Ing<br>esumen                            | Z Solo co<br>Jenieria Av | n Saldo<br>vanzada en Sis            | temas Computacionale                |
| Ref.                                     | Fecha                                                | Antig                    | Valor                                | Saldo                               |
| 0000006<br>0000007<br>0000008<br>0000009 | 22/08/2001<br>24/08/2001<br>24/08/2001<br>24/08/2001 | 2000                     | 285.20<br>158.70<br>235.75<br>217.93 | 55.20<br>158.70<br>235.75<br>217.93 |
| 1444                                     | ? • •• •1                                            |                          |                                      |                                     |

Solo con saldo: Es la opción que nos da si queremos ver la información con saldo o sin saldo segun sea el caso.

Cliente: Es la persona fisica o moral de la cual queremos ver sus movimientos o registros actuales de las transacciones realizadas a la fecha.

Saldos: aqui se detalla todo lo facturado

# Capítulo

**Cuentas por Pagar** 

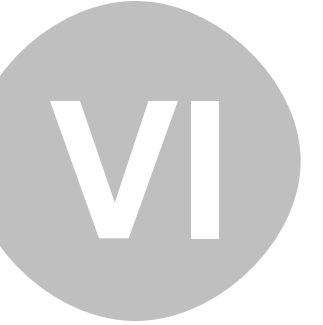

## 6 Cuentas por Pagar

## 6.1 Ordenes de Compra

Haga click en archivo posteriormente en cuentas por pagar y despues en ordenes de compra damos un clik en agregar

| 4 | 🔗 Agregando una | a Orden         |        |      |       |             |        | ×    |
|---|-----------------|-----------------|--------|------|-------|-------------|--------|------|
|   | General         |                 |        |      |       |             |        |      |
|   | Orden No.:      | 0000004 Hu      | mero I | Req: |       |             |        |      |
|   | Fecha:          | 24/08/2001 📉 No | mbre F | Req: |       |             |        |      |
|   | Proveedor:      | 00004 🔍 PC Mac  |        |      |       |             |        |      |
|   | Departamento:   | 001 Q compras   |        |      |       | lva:        | 15.00  | ·    |
|   | Concepto:       | 001 🔍 pronto pa | go     |      |       | Flete:      | 0.00   | -    |
|   | Condiciones:    | 01 🔍            |        |      |       | Descuento:  | 0.00   | ·    |
|   | Articulo        | Descripción     | Uni    | Surt | Cant. | P. Unitario | Import | e    |
|   |                 |                 |        |      |       |             |        |      |
|   |                 |                 |        |      |       |             |        |      |
|   |                 |                 |        |      |       |             |        |      |
|   | 14 44 4 ? >     | FF FI           |        |      |       |             |        |      |
|   | 1 Agregar       | 🚋 Cambior 🔺 Bo  | 1131   |      |       | Sub         | Total: | 0.00 |

#### Pantalla General

Numero de Orden: Es el numero con el cual identificamos el documento

Fecha: Dia, mes, año de la operación.

Proveedor:

## 6.2 Capturando Facturas de Proveedores

Damos un clik en archivo posteriormente en cuentas por pagar y seleccionamos factura

| Z | 🦻 Agregando una | a Factura 📃 🗆 🗙                     |
|---|-----------------|-------------------------------------|
|   | General         |                                     |
|   | Proveedor:      |                                     |
|   | No. Factura:    | Orden de Compra:                    |
|   | Fecha factura:  | 31/08/2001 Poliza Contable: 1080012 |
|   | Fecha recibido: | 31/08/2001 ACUM 0.00                |
|   | Contra recibo:  | RESTO 0.00                          |
|   | Departamento:   |                                     |
|   | Concepto:       |                                     |
|   | Cuenta:         |                                     |
|   | Descripción:    |                                     |
|   | Valor:          | 0.00 Flete:                         |
|   | Plazo en Dias:  | 🗌 🗌 ¿ Honorarios ?                  |
|   | Descuento N.C.: | 0.00                                |
|   |                 |                                     |
|   |                 | √ Aceptar 🔀 Cancelar 💡 Ayuda        |

Proveedor: Es la empresa fisica o moral con la cual estamos haciendo la transacción.

N. de Factura: Es el numero correspondiente al documento de la transacción.

Fecha de factura: Fecha en que fue recibida la factura fisicamente al mmomento de la transaccion

Fecha de recibido: Dia, mes y año de la mercancia recibida.

Contrarecibo: Documento que ampara la factura.

Departamento: Es el lugar donde se hace la requisicion.

Concepto: Es la descripcion de la operacion.

Cuenta: Es la referencia representada en numero para llevar nuestra contabilidad.

**Descripcion:** Asunto del cual se trata la transaccion.

Valor: Cantidad total del documento.

Flete: Es la cantidad que se paga por el traslado de la mercancia.

Plazo en dias: Periodo representado en numero de dias para saldar aquellas cuentas de credito.

**Honorarios:** Este recuadro solo se seleccionara cuando se tenga que pagar una cantidad monetaria a un representante de la empresa.

Descuento N.C.: Es el descuento otorgado por el proveedor, puede ser por pronto pago, etc.

Orden de compra: Numero del documento correspondiente.

Nota: El hacer este movimiento va vinculado a liga de contabilidad.

## 6.3 Generar Pagos a Proveedores

Para generar un pago a proveedores tenemos que abrir el archivo de facturas, en el cual se capturaron las facturas.

Después se busca dentro de las facturas el proveedor al que se le va a registrar o generar el pago, una vez seleccionado con el cursor nos cambiamos de pestaña a la que dice "Proveedor", lo que nos despliega todas las facturas pendientes de pago de ese proveedor seleccionado, con el botón de seleccionar factura, vamos marcando cada una de las facturas que queremos pagar, si alguna de ellas la queremos pagar solo parcialmente, al estar seleccionada oprimimos el botón de "Pago Parcial", en el cual nos aparece una ventana pidiendo el monto que queremos pagar en lugar de la totalidad del saldo, una vez hecho todo esto, podemos oprimir el botón de "Generar Pagos", esto nos abre una ventana pidiendo los datos del cheque inicial a generar, solo si el sistema se encuentra Ligado a Contabilidad, de lo contrario solo pide la fecha, y genera los pagos en proveedores.

## 6.4 Archivo de Pagos

Este archivo es solo para consulta lo que significa qu no se puede dar de alta o cambiar ninguno de los datos que aqui se despliegan.

Si lo que desea es hacer o registrar un pago a proveedores, tendrá que hacerlo desde el archivo de Facturas.

# Capítulo

Punto de Venta

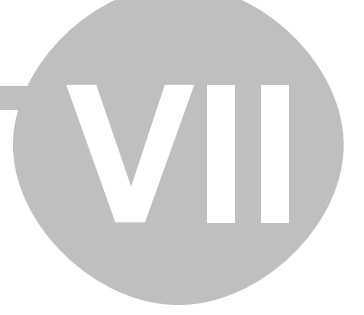

## 7 Punto de Venta

## 7.1 Punto de Venta

Para accesar al punto de venta hay dos formas de accesar la primera es por el icono de acceso directo de punto de venta que se encuentra dentro de la ventana principal del sistema FUSSION y la segunda opcion es dar un click en archivo seguido de punto de venta.

Esta opción nos sirve para poder realizar todas las ventas que nuestra empresa genere en el momento.

| 🐯 Punto de Venta                                                                                                    |                                                                              | _ 🗆 ×                       |
|----------------------------------------------------------------------------------------------------|------------------------------------------------------------------------------|-----------------------------|
| Cliente:       00010 Q       Ingenieria Avan         Dirección 1: Gonzalitos 2533-A         Dirección 2:       Mitras Norte         Ciudad :       Monterrey, N.L. | zada en Sistemas Com Agente:<br>Pedido C<br>Condicio<br>RFC : ISC 920409 UU4 | Carlos Hernandez            |
| Ventas Pend. Descto : 0.00                                                                                                    | % <u>F</u> lete: 0.00                                                        | Otros Cargos: 0.00          |
| Captura Partidas                                                                                                    | r <u>G</u> rabar <u>V</u> erifica                                            | Existencias Cambiar Precios |
| Cla <u>v</u> e                                                                                                    |                                                                              | Lista 2                     |
| <u>D</u> escripción:                                                                                                    |                                                                              |                             |
| Bodega: 01 Bodega A                                                                                                    |                                                                              |                             |
| Cantida <u>d</u> : 0                                                                                                    |                                                                              |                             |
| P. <u>U</u> nitario: 0.00                                                                                                    |                                                                              |                             |
| Sub Total                                                                                                    | lva                                                                          | Total                       |
| 0.00                                                                                                    | 0.00                                                                         | 0.00                        |

**Cliente:** Es la persona fisica o moral con la cual vamos a realizar una transaccion, colocando automaticamente sus datos correspondientes como la dirección. Clientes

Agente: Es la persona que directamente lleva la venta o la transaccion con el cliente.

**Pedido del cliente:** Es el numero correspondiente al documento ya realizado con anteriridad o en el momento de la transacción.

**Condiciones:** Son las condiciones de pago que el cliente tiene pactadas con la empresa, ya sea de contado o de algun credito disponible.

El icono que esta del lado izquiero de pedido del cliente ... es para cambiar en su caso los datos del cliente cuando se necesite.

**Ventas pendientes:** Al presionar este icono nos mostrara todas las ventas pendientes que se ayan realizado con anterioridad, en caso de tener algun movimiento en existencia en esta ventana solo lo elegimos y la venta dejara de ser pendiente.

**Descuento:** Es la cantidad en porcentaje que la empresa quiera dar como descuento como gratificación de parte de la transacción

**Flete:** Es la cantidad que se le va a cargar al cliente por el traslado de cierta mercancia, cabe mencionar que este costo es adicional a la mercancia ya pactada.

**Otros Cargos:** Es la cantidad correspondiente a cualquier otro cargo que la transacción o venta generen.

#### En captura

Clave: Va el numero o letras correspondientes de el articulo seleccionado o elegido.

Descripción: Va el nombre o descripción del articulo seleccionado en la clave.

**Bodega:** En esta opción solo nos indica la bodega correspondiente a la cual se esta extrayendo la mercancia o articulos, esta opcion se pude modificar solo en el maestro de empresas.

Cantidad: Va representado en numero de articulos a vender.

Precio Unitario: Es el valor unitario de nuestro articulo o mercancia a vender.

#### Partidas

| Captura Partida | as <u>Eliminar G</u> rabar <u>H V</u> a | erifica Exister | ncias 🎁 C  | ambiar <u>P</u> recios |
|-----------------|-----------------------------------------|-----------------|------------|------------------------|
| Articulo        | Descripcion                             | Cantidad        | P.Unitario | Importe                |
| 5840            | Abnrazadera U¤a                         | 5.0             | 12.00      | 60.00                  |
| 2               | Abrazadera 1 1/2                        | 1.0             | 12.00      | 12.00                  |
| 3               | Abrazadera Clevix 1"                    | 10.0            | 12.00      | 120.00                 |
| 14 44 4 ? >     | <u> </u>                                |                 |            |                        |

En partidas nos da la relacion de la mercancia que marcamos en la captura, y asi poder ver los articulos marcados para algun movimiento.

En el boton Eliminar: Nos sirve para borrar aquel movimiento no deseado.

**En el boton Grabar:** Nos sirve para guardar la transacción o movimiento y aparecera la siguiente ventana.

| Guardar Como |  |
|--------------|--|
| Factura      |  |
| Remision     |  |
| Cotizacion   |  |
| Venta Pend.  |  |
|              |  |
|              |  |
|              |  |
|              |  |
|              |  |
|              |  |
|              |  |

Ahi seleccionamos el movimiento de acuerdo a lo que vallamos a realizar.

#### En verificar existencias

Yerifica Existencias

solo nos sirve para rectificar que realmente exista el articulo aunque si no lo hubiera automaticamente el sistema lo detecta y no lo hace saber.

En cambiar precios nos sirve para cambiar la lista de precios que el articulo tenga dado de alta.

| Cambio de Lista de Precio a:                        |
|-----------------------------------------------------|
| Lista 1<br>Lista 2<br>Lista 3<br>Lista 4<br>Lista 5 |
|                                                     |

El punto de venta es muy importante ya que esta vinculado con las **Facturas, Remisiones e Inventarios** 

# Capítulo

Inventarios

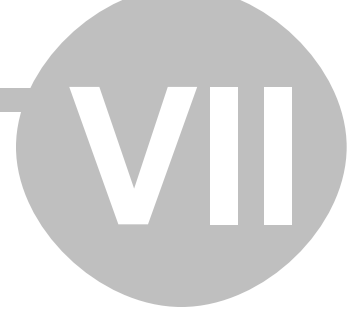

## 8 Inventarios

## 8.1 Tipos de Movimientos

Los tipos de movimientos definen si el movimiento es una entrada o una salida, y además pueden identificar o separar dentro de los reportes los movimientos por su tipo. Usted podrá agregar mas tipos, los que se muestran son los que el sistema genera por default si el archivo no existe. Pero se recomienda que los que están por default se queden como están, si acaso solo cambie la descripción de estos para que quede de acuerdo a sus especificaciones.

|                                                                                                    | ) Tipos<br>Número                            | de Movimientos (Inventarios)                                                                                                    |                                                                                 |
|----------------------------------------------------------------------------------------------------|----------------------------------------------|----------------------------------------------------------------------------------------------------|---------------------------------------------------------------------------------|
| 100                                                                                                    | Tipo                                         | Descripcion                                                                                                    | Entrada o Salida                                                                |
| L'INVERSION DE LE COMPLETION DE LE CONTRACTOR DE LE CONTRACTOR DE LE CONTRACTOR DE LE CONTRACTOR DE LE CONTRACT | 01<br>02<br>03<br>04<br>05<br>06<br>07<br>08 | Entrada por Compra<br>Devol. del Cliente<br>Entrada por Traspaso<br>Entrada por Ajuste<br>Salida por Venta<br>Devol. al Proveedor<br>Salida por Traspaso<br>Salida por Ajuste | Entrada<br>Entrada<br>Entrada<br>Salida<br>Salida<br>Salida<br>Salida<br>Salida |
|                                                                                                    |                                              |                                                                                                    | Ľ                                                                               |
| Nice Press                                                                                                    | Reit                                         | <u>Agregar</u> <u>car</u><br>tro                                                                                                    | nbiar <u>&amp; B</u> orrar<br><b>X</b> ? Ayuda                                  |

## 8.2 Capturando el primer Inventario

Para capturar el primer inventario, se requiere tener los artículos dados de alta para asi poder capturar la existencia de cada uno como si fuera una compra en la opción de Captura de Movimientos.

La captura de los artículos de deberá hacer en la opción de Archivos -> Artículos y la ventana de captura es la siguiente:

| General Adici  | onal Historia Historia d | le Costos       |               |          |
|----------------|--------------------------|-----------------|---------------|----------|
| Artículo:      |                          | Familia:        | 21            |          |
| Concepto:      | 00 54                    | ıb-Familia: 🕅 🖸 | 2             |          |
| Descripcion:   |                          |                 |               | Servicio |
| Descrip. Larga |                          |                 |               | ×        |
|                |                          |                 |               | _        |
| Unidad:        |                          | Moneda: NAL     | Q. PESOS      |          |
| Costo:         | 0.00                     | Precio 1:       | 0.00 Factor 1 | 0.00000  |
|                |                          | Precio 2:       | 0.00 Factor 2 | 0.00000  |
| Tpo Impuesto   | Impuesto 1 🛛 💌           | Precio 3:       | 0.00 Factor 3 | 0.00000  |
|                | Disoleto                 | Precio 4:       | 0.00 Factor 4 | 0.00000  |
|                | 🔲 Usar Formulas          | Precio 5:       | 0.00 Factor 5 | 0.00000  |

Si no se tiene toda la información a la mano, como mínimo se deberá capturar la clave del artículo, y su descripción corta.

#### A continuación describiermos los campos que necesiten explicación:

#### Servicio:

Esta es una opción para indicarle al sistema que el artículo que estamos describiendo es un servicio por lo tanto no se llevará o revisará su existencia. Ni tampoco se generará una salida de este artículo.

#### **Obsoleto:**

Esta es una opción para marcar el artículo como obsoleto, lo que significa que ya no nos aceptará el sistema utilizarlo en alguna factura, remisión, pedido, etc. ni tampoco nos desplegará el artículo cuando obtengamos una lista de precios, solo se queda la clave para referencias anteriores de facturas y hechas que contengan ese artículo.

#### **Usar Fórmulas:**

En lugar de utilizar los diferentes precios, se utilizarán los factores, de hecho si se activa esta opción se verá que los campos de precios se deshabilitarán y los factores se habilitarán. Al utilizar fórmulas lo que el sistema hará es calcular el precio de venta con el costo multiplicado por el factor en cuestión, según la lista de precios seleccionada.

## 8.3 Capturando Movimientos al Inventario

Para poder hacer movimientos se necesita que existan los artículos dentro del maestro de artículos, de no ser asi, se necesita que se capturen, si son pocos los artículos que no existen y se pretende dar una entrada desde captura de movimientos, se podrá como quiera hacer ya que en el localizador de los artículos se incluye opción para dar de alta estos.

La ventana para captura de movimientos es la siguiente :

| ij | Agregando                  | o un Movimiento               | - 🗆 🗵  |  |
|----|----------------------------|-------------------------------|--------|--|
|    | General                    |                               |        |  |
|    | Artículo:                  |                               |        |  |
|    | Fecha:                     | 06/12/2002                    |        |  |
|    | Tipo:                      | 05 🔍 Salida por Venta         |        |  |
|    | Bodega:                    | 01 Matriz                     |        |  |
|    | Referencia:                | Existencia Bodega:            | 0.0000 |  |
|    | Cantidad:                  | Existencia Total:             | 0.0000 |  |
|    | Costo:                     | 0.00 Unitario Costo Promedio: | 0.00   |  |
|    |                            | Costo Total:                  | 0.00   |  |
|    | Aceptar X Cancelar 💡 Ayuda |                               |        |  |

## 8.4 Como Hacer un Inventario Físico

#### 8.4.1 Capturar Inventario Físico

La captura de un inventario físico es para hacer comparaciones entre la existencia teórica que es la que va llevando el sistema y la existencia física o la real que existe en las bodegas.

Se levanta un inventario físico y se captura el resultado en esta opción, la ventana de captura es como sigue:

| 😥 Agregando un Artículo 📃  | IX |
|----------------------------|----|
| General                    | _  |
| Fecha: 02/26/2002          |    |
| Articulo:                  |    |
| Bodega: Q                  |    |
| Existencia: 0.0000         |    |
| Aceptar 🗙 Cancelar 💡 Ayuda |    |

Nota: se podrá utilizar esta opción para capturar la existencia inicial de un inventario, solo si se desea que se guarde el contenido de ese inventario, ya que el proceso normal es de capturar las existencias iniciales como si fueran compras en Captura de Movimientos.

Despues de la captura del inventario físico se deberá correr el Reporte de Diferencias entre Teórico y Físico.

Aclaración: la fecha de cada captura debe ser la misma para todo un inventario físico completo aunque la captura se haya tardado mas de un día, esto debido a que los movimientos de los inventarios físicos anteriores ahi se encuentran, y su única identificación contra los demas sería la fecha.

39

### 8.4.2 Reportar Diferencias entre Teórico y Físico

Este reporte muestra las diferencias entre el inventario teórico, que es el que lleva el sistema, y la existencia física o real que se encuentra en la bodega.

| Reporte de Diferencias  |  |
|-------------------------|--|
| Fecha: 06/12/2002       |  |
| Bodega: 01 🛓            |  |
| Todas 🗖                 |  |
| Solo las Diferencias 🔲  |  |
| 🎽 Cancelar 🛛 🖨 Imprimir |  |

Para poder realizar este reporte se debió haber capturado antes el Inventario Físico.

Para este reporte se pide la fecha del inventario físico, la cual debe coincidir con la fecha de las existencias del inventario físico que se capturaron con ese fin.

#### 8.4.3 Generar Movimientos para ajustar diferencias

Esta opción nos genera las entradas y/o salidas por ajuste que se tendrían que capturar para que el inventario teórico sea igual al físico.

El sistema lo hace automaticamente, solo pide la fecha del inventario físico y que bodega es la que se va a procesar o si quiere procesarlas todas.

Las claves de tipos de movimientos que generará son la (04) Entradas por Ajuste y la (08) Salida por Ajuste, estos tipos deben de estar por default en el archivo de tipos de movimientos.

| 🌀 Diferencias de Inventario Fisico y 💶 🗖 🗙 |
|--------------------------------------------|
| Fecha: 06/12/2002                          |
| Bodega: 01 🔺                               |
| Todas las Bodegas                          |
|                                            |
| Cancelar V Procesar                        |

Al presionar el botón de Procesar, se generarán los movimientos de inventarios ya sean entradas o salidas para que las existencias del teórico coincidan con el físico.

# Capítulo

**Funciones basicas** 

![](_page_40_Picture_2.jpeg)

## 9 Funciones basicas

## 9.1 Funciones basicas

Aqui veremos la ayuda de las funciones basicas del programa fussion que puede desarrollar, los tomamos como puntos secundarios por ser funciones basicas y no necesitan mayor desarrollo tomando en cuenta que hay funciones que se desarrollan exactamente igual solo cambia el concepto, tal es el caso de clientes y proveedores.

- Agregando proveedores
- Zonas
- Agentes
- Condiciones de pago
- Impuestos
- Marcas
- Familias
- Articulos

Sin embargo existen otras funciones basicas dentro del sistema los cuales nos ayudan a darle mayor facilidad en su manejo como los controles.

## 9.2 Agregando Proveedores

Damos un click en archivo y posteriormente en proveedores, y posteriormente en agregar

| 👌 Agregando un  | Proveedor 📃 🗆 🗙                |
|-----------------|--------------------------------|
| General         |                                |
| Proveedor:      | 00011                          |
| Nombre:         |                                |
| Abrev:          |                                |
| Dirección:      |                                |
| Colonia:        |                                |
| Ciudad, Edo:    |                                |
| RFC:            |                                |
| Telefono:       |                                |
| Contacto:       |                                |
| Fondo Garantia: | 0.00 %                         |
|                 | 🥒 🖌 Aceptar 🔀 Cancelar 💡 Ayuda |

Aparecera esta ventana solo para colocar todos los datos generales del proveedor de nuestra empresa, datos basicos como el nombre o razon social de la empresa, abreviacion de como lo vamos a identificar, telefono, y fondo de garantia el cual no es necesario poner ya que va de acuerdo al proveedor que lo requiera.

Despues de haber capturado el proveedor podremos capturar una factura.

## 9.3 Zonas

Damos un click en archivo posteriormente en zonas en la pantalla principal nos aparecera todas las zonas disponibles para poder elegir.

| Ę | 🐝 Maestro de Zonas 📃 🗖 🗙 |                   |                 |       |                |   |
|---|--------------------------|-------------------|-----------------|-------|----------------|---|
|   | Númer                    | 0 Nombre          |                 |       |                |   |
|   | Zona                     | Nomb              | re              | Corto | Comisión       | L |
|   | 00001                    | Centro            |                 | cen   | 5.00           | L |
|   | 00002                    | Norte             |                 | nor   | 4.00           | L |
|   | 00003                    | Sur               |                 | sur   | 4.00           | L |
|   | 00004                    | este              |                 | este  | 4.00           |   |
|   | 00005                    | 0este             |                 | oeste | 4.00           | L |
|   | 00006                    | Extranjero        |                 | extr  | 10.00          | L |
|   | 00007                    | Bajio             |                 | baj   | 6.00           | L |
|   |                          |                   |                 |       |                | L |
|   |                          |                   |                 |       |                | L |
|   |                          |                   |                 |       |                | L |
|   |                          |                   |                 |       |                | L |
|   |                          |                   |                 |       |                | L |
|   |                          |                   |                 |       |                | L |
|   |                          |                   |                 |       |                | L |
|   |                          | الدا بدا برا ما ا |                 |       |                | L |
|   |                          | <b>4 ? F FF</b>   |                 |       |                | L |
|   |                          | 1 Agregar         | 🔄 <u>C</u> ambi | ar 🧏  | <u>B</u> orrar |   |
|   |                          |                   | 🗙 Salir         | ٩     | Ayuda          |   |

En caso de que no esten dadas de alta solo nos posicionamos en agregar y colocamos los datos correspondientes

| 🗞 Agregando una Zona           |       |
|--------------------------------|-------|
| General                        |       |
| Zona: 00008                    |       |
| Nombre:                        |       |
| Corto:                         |       |
| Comisión: 0.00                 |       |
| 🗸 Aceptar 🗙 <u>C</u> ancelar 💡 | Ayuda |

Como el numero de zona correspondiente, asi como el nombre de la zona, la abreviacion y si esta lleva alguna comisión en caso de calcularse por zona.

## 9.4 Agente

Damos un click en archivo seguido de agente.

en la pantalla principal apareceran todos los agentes que tenemos dados de alta, en caso de que estos todavia no esten registrados solo damos un click en agregar

| 😵 Agregando un Agente 📃 🖂 🗙  |
|------------------------------|
| General                      |
| Agente: 0010                 |
| Nombre:                      |
| Corto:                       |
| Comision: 0.00 %             |
|                              |
| √ Aceptar 🔀 Cancelar 💡 Ayuda |

Solo colocamos datos basicos como el numero de agente, el nombre de la persona, la abreviacion de identificación y la comisión correspondiete de la persona, si la comisión de ventas es por Agente.

## 9.5 Impuestos

Damos un click en Archivo seguido de Impuestos

| 📩 Impuestos |                  | ×  |
|-------------|------------------|----|
| General     |                  |    |
| Impuesto 1: | 15.00 %          |    |
| Impuesto 2: | 6.00 %           |    |
| Impuesto 3: | 0.00 %           |    |
| Impuesto 4: | 0.00 %           |    |
| Impuesto 5: | 0.00 %           |    |
| 🗸 Aceptar   | 🗙 Cancelar 🢡 Ayu | da |

Aqui solo se colocaran aquellos porcentajes correspondientes al los impuestos que en la ley existan o en su defecto alguna cantidad impuesta por el usuario.

Esta función va ligada a los artículos en inventarios

## 9.6 Condiciones de Pago

Esta función se encuentra en los bloques de Facturación y en el de cuentas por pagar, aunque en los 2 casos sirve para saber la forma y tiempo del pago correspondiente que se van a hacer, la

43

diferencia esta en que uno es impuesto por el usuario y el de cuentas por pagar es impuesto por nuestro proveedor o aquella compañia a la cual le debemos.

| ያ Agregando (    | ına Condición   |   | _ 🗆 🗙 |
|------------------|-----------------|---|-------|
| General          |                 |   |       |
| <u>C</u> ond No: | 006             |   |       |
| Descripcion:     |                 |   |       |
| <u>P</u> lazo:   | 0 Dias          |   |       |
| √ Acej           | otar 🗙 Cancelar | ę | Ayuda |

Las condiciones de pago van ligadas a facturas y a cuentas por pagar

## 9.7 Familias

La marca es con lo que vamos a identificar un producto o servicio y solo tenemos que dar un click en archivo despues en Marcas, ahi nos mostraran todas las marcas que el usuario haya dado de alta sin embargo si todavia no tiene registrada ninguna, solo damos un click en agregar.

| Ĵ | 🌶 Agregando u | ina Marca |            |   |       | × |
|---|---------------|-----------|------------|---|-------|---|
|   | General       |           |            |   |       |   |
|   | Marca:        | 016       |            |   |       | L |
|   | Descripción:  |           |            |   |       |   |
|   | 1             | Aceptar   | 🗙 Cancelar | ę | Ayuda | _ |

Solo se coloca en esta ventana el numero de la marca asi como el nombre de la marca la cual vamos a identificar seguido de aceptar.

## 9.8 Sub-Familias

Las familias son representadas por aquellos grupos de algo que nosotros podamos identificar ya sea un articulo o servicio.

En la pantalla inicial se mostrara todas aquellas familias de los articulos o servicios que el usuario haya dado de alta sin embargo si todavia no tiene niguna familia en existencia solo de un click en agregar.

| Ŵ | Agregando una Familia 📃 🗌 🗙  |
|---|------------------------------|
|   | General                      |
|   | Familia: 021                 |
|   | Descripción:                 |
|   | √ Aceptar 🗙 Cancelar 🦓 Ayuda |

Aquí solo se colocan el numero de la familia y el nombre con la cual la identificaremos.

Las familias van ligadas a inventarios

### 9.9 Articulos

Damos un click en archivo seguido de articulos, y nos mostrara todos los articulos en caso de no tener ninguno en la lista solo damos un click en agregar

| 1 | 🖗 Agregando un Artículo 📃 🔲 🗙                 |                 |               |      |           |          |   |
|---|-----------------------------------------------|-----------------|---------------|------|-----------|----------|---|
|   | General Adicional Historia Historia de Costos |                 |               |      |           | -        |   |
|   | Artículo:                                     |                 | Familia:      | 2    |           |          |   |
|   | Concepto:                                     | 00 50           | ub-Familia: 📃 | 2    |           |          |   |
|   | Descripcion:                                  |                 |               |      |           | Servicio |   |
|   | Descrip. Larga:                               |                 |               |      |           |          | 2 |
|   |                                               |                 |               |      |           |          |   |
|   | Unidad:                                       |                 | Moneda: IIAL  |      | PESOS     |          |   |
|   | Costo:                                        | 0.00            | Precio 1:     | 0.00 | Factor 1: | 0.00000  |   |
|   |                                               |                 | Precio 2:     | 0.00 | Factor 2: | 0.00000  |   |
|   | Tpo Impuesto                                  | Impuesto 1 💽    | Precio 3:     | 0.00 | Factor 3: | 0.00000  |   |
|   |                                               | C Obsoleto      | Precio 4:     | 0.00 | Factor 4: | 0.00000  |   |
|   |                                               | 🔲 Usar Formulas | Precio 5:     | 0.00 | Factor 5: | 0.00000  |   |
|   | 🕜 Aceptar 🔀 Cancelar 🦉 Ayuda                  |                 |               |      |           |          |   |

Articulo: Clave del articulo con el cual lo identifiquemos.

Marca: Es con lo que identificamos el artículo.

Familia: Grupo correspondiente al articulo

Descripción: Nombre del articulo a agregar

**Servicio:** Se utiliza cuando es algo intangible precisamente como un servicio y si damos de alta un articulo simplemtente no se selecciona.

Unidad: Representado por el numero de artículos registrados bajo el mismo nombre.

Costo: Valor a lo cual fue adquirido el articulo o servicio
Impuesto: Aqui se selecciona el impuesto correspondiente de cada articulo
Precios: Aqui van los diferentes precios con los que puede llevar el articulo.
Esta funcion va ligada a inventarios

# Capítulo

Controles

![](_page_47_Picture_2.jpeg)

## 10 Controles

## 10.1 Controles

Los controles del sistema son basicos para poder desempeñar mas rapido todas las funciones del programa tal es el caso de filtro, agregar, borrar, Cambiar, ayuda, salir, cancela, Filtro. y se encuentran en todas las ventanas del sistema fussion.

| 🗙 Cance <u>l</u> ar                                                                                                    | Cance <u>l</u> ar 🚹 <u>A</u> gregar <u>c</u> ambiar |       | biar | γ <mark>≽ <u>B</u>orrar</mark> |  |
|----------------------------------------------------------------------------------------------------|-----------------------------------------------------|-------|------|--------------------------------|--|
|                                                                                                    |                                                     | Salir | ×    | 💡 Ayuda                        |  |
| <ul> <li>Cancelar</li> <li>Agregar</li> <li>Cambiar</li> <li>Borrar</li> <li>Salir</li> <li>Ayuda</li> <li>Filtro</li> </ul> |                                                     |       |      |                                |  |

## 10.2 Cancelar

Esta funcion nos permite abortar lo que nosotros estemos realizando dejando la funcion o el movimiento que estabamos ejecutando intacto.

![](_page_48_Picture_7.jpeg)

Sin embargo esta funcion de cancelar en ventanas como de facturacion es muy importante ya que puede eliminar un documento ya hecho, por lo cual solo en estos caso se recomienda mayor atencion a lo que se va hacer.

## 10.3 Agregar

Esta funcion nos permite colocar mas valores en las ventanas, asi que esta funcion tan importante esta dentro de la mayoria de las ventanas que solo requieran colocar mas datos.

![](_page_48_Picture_11.jpeg)

## 10.4 Cambiar

Esta función nos ayuda a modificar algun dato de un documeto, persona, etc. que nosotros seleccionemos, y se encuentra en la parte inferior derecha de todas las ventanas disponibles.

![](_page_48_Picture_14.jpeg)

### 10.5 Borrar

Esta función nos ayuda a eliminar por completo toda aquella manipulacion o dato dado de alta en una ventana, cabe mencionar que si se ejecuta esta función ya es irreversible volver a recuperar el dato eliminado.

![](_page_49_Picture_3.jpeg)

## 10.6 Salir

Esta función es solo para dar por terminado la ejecucion de una ventana a la cual estemos ejecutando, y tambien para dar por terminado la secion dentro del programa.

![](_page_49_Picture_6.jpeg)

## 10.7 Ayuda

Esta funcion es con la que el usuario se va auxiliar para poder saber como desarrollar una ventana, funcion, cuadro, etc. sin embargo hay dos formas de ejcutarla una es por medio del boton de teclado que se llama F1 como acceso directo, y la otra la que por medio de la ventana del programa de fussion que se encuentra al final de la barra de herramientas del lado izquierdo superior, o en su caso en la ventana seleccionada en la parte inferior derecha.

| ? | Ayuda |
|---|-------|
|---|-------|

## 10.8 Filtro

#### ¿Que son y para que sirven ?

**Filtro** es una manera de ver en un visor, solo la información que cumple con cierto requisito. Nos sirve para poder ver en una ventana solo la información que necesitamos ver en ese momento, sin tener que borrar información ya existente, estos filtros son configurables por el usuario.

![](_page_49_Picture_13.jpeg)

Al oprimir el botón del filtro, aparecerá la ventana para configurar el filtro, en donde se verán todos los campos que incluye el visor, y a un lado del campo un espacio para capturar un valor y enseguida un botón para seleccionar la condicion que debe cumplir.

| 📩 Configuración de Filtros 🛛 🔀 |                                          |                              |  |  |  |  |
|--------------------------------|------------------------------------------|------------------------------|--|--|--|--|
| ANT .                          | Filtros Guardad                          | los Configuración del Filtro |  |  |  |  |
| 11                             | No.:                                     | 00000                        |  |  |  |  |
|                                | Nombre:                                  |                              |  |  |  |  |
| THE REAL                       | Direccion 1:                             |                              |  |  |  |  |
| HERE'S                         | Direccion 2:                             |                              |  |  |  |  |
| NHW.                           | Ciudad:                                  |                              |  |  |  |  |
|                                | RFC:                                     |                              |  |  |  |  |
| No.                            | Agente:                                  |                              |  |  |  |  |
| ALC: NO                        | Nombre:                                  |                              |  |  |  |  |
| HAVE                           | Zona:                                    |                              |  |  |  |  |
| all's                          | Lista:                                   |                              |  |  |  |  |
| tille -                        | an an an an an an an an an an an an an a | OK <u>C</u> ancelar Limpiar  |  |  |  |  |

O sea que podemos ver solamento las facturas que pertenecen a un solo cliente, o en si a un numero especifico del documento

Para volver a ver todos los registros, entramos de nuevo a Filtro y Oprimimos el botón de Limpiar.

Si queremos también podemos poner condiciones parciales, o sea que solo queremos ver las personas que tengan un apellido SANCHEZ, para estos colocamos el cursor al lado de donde dice Nombre, y le ponemos \*sanchez. Nótese que pusimos un asterisco (\*), antes de la palabra, lo que indica que lo que andamos buscando puede estar en cualquier parte del campo, al principio, en medio o al final. Otra opción es darle al revés, sanchez\*, con el asterisco despues de la palabra, esto indica que queremos solo los que empiezan con esa palabra.

Además de todo esto, si nos fijamos bien, veremos que hay otra pestaña que dice, **Filtros Guardados**, que quiere decir consultas guardadas, con esta opción podemos guardar los filtros mas utilizados por nosotros y darles un nombre que los identifique. Para que asi podamos poner el filtro con solo seleccionar una consulta ya guardada anteriormente.

• Agregar, Cambiar o Borrar

![](_page_51_Picture_0.jpeg)

Seguridad

![](_page_51_Picture_2.jpeg)

## 11 Seguridad

## 11.1 Seguridad

El Sistema administrativo Fussión cuenta con un sistema de seguridad avanzado el cual nos ayudará a bloquear o a crear nuevos usuarios teniendo mayor control de quien o quien no puede operarlo, sin embargo es preciso aclarar que para hacer estos movimientos es necesario nombrar a una persona responsable de estas funciones ya que de el dependeria nombrar o no a las personas las cuales operarian el sistema para mayor seguridad.

Cuenta con las siguientes funciones:

- Usuarios
- Cambio de Usuarios
- Cambio de Contraseña
- Usuarios del Sistema

## 11.2 Usuarios

Damos un click en archivo seguido de seguridad y posteriormente en usuarios

En esta función nos va ayudar a saber quienes y cuantos son los usuarios que estan manipulando el sistema, sin embargo es necesario aclarar que esta función solo puede ser manipulada por el supervisor, que va hacer la persona o personas encargada de dar entrada o no a los usuarios al sistema.

De otro modo el operador no podra ver esta función activada

El supervisor se da de alta como tal en esta misma función y da de alta a los operadores correspondientes.

| Actualizar Usuarios |                                    |                                             |  |  |  |  |
|---------------------|------------------------------------|---------------------------------------------|--|--|--|--|
|                     | General                            |                                             |  |  |  |  |
|                     | <u>N</u> ombre<br><u>A</u> pellido | Juan Gabriel  Martinez                      |  |  |  |  |
|                     | <u>U</u> suario                    | juanga Este es tambien el password Inicial. |  |  |  |  |
|                     | Acceso Inicial                     | Sin Acceso                                  |  |  |  |  |
|                     | Grupo Osuarios<br>Grupos           | Ninguno 💌                                   |  |  |  |  |
|                     |                                    |                                             |  |  |  |  |
|                     |                                    | <u> </u>                                    |  |  |  |  |

Nombre: Es el nombre de la persona que puede ser el mismo supervisor u operador.

Apellido: Es el apellido de la persona dada de alta.

Usuario: Es el nombre con el que se pedirá al inicio de cada seción.

**Acceso Inicial:** Es en donde seleccionamos los niveles de acceso que puede tener el usuario, aunque si seleccionamos supervisor automaticamente se desactiva esta función.

Grupo de usuarios: Corresponde al grupo de personas que esten en linea o en uso con el mismo sistema.

Grupos: Va representado por el numero de grupos que existen como usuarios.

**Nivel:** Se selecciona a la función de la persona que va a darse de alta y la limitación de el acceso en su caso.

## 11.3 Cambio de Usuario

Damos un click en archivo seguido de seguridad y despues en cambio de usuario, esta función nos ayudara para dar acceso a cada usuario que quiera manipular el sistema y asi llevar un control mayor en los accesos correspondientes.

![](_page_53_Figure_10.jpeg)

Solo se colocan los datos del usuario nuevo para poder iniciar nueva seción. El usuario al que queremos cambiar debe ser un usuario previamente registrado en el sistema.

## 11.4 Cambio de Contraseña

Damos un click en archivo posteriormente en seguridad seguido de cambio de contraseña.

Esta función nos sirve para poder cambiar la contraseña personal, sin embargo esta función puede cambiarla cada usuario que accese al sistema sin haber necesidad de que el supervisor la modifique.

| 📩 Cambiar Clave Usuario |          |  |  |
|-------------------------|----------|--|--|
| Clave Anterior          | I        |  |  |
| Nueva Clave             |          |  |  |
| Repita Nueva Clave      |          |  |  |
|                         |          |  |  |
| Ur                      | Lancelar |  |  |

Solo colocamos los datos correspondientes, como la clave anterior, y la nueva contraseña y repetimos la contraseña y listo.

## 11.5 Usuarios en Sistema

Damos un click en archivo y posteriormente en seguridad seguido de usuario en sistema.

Aqui se detallan todos los usuarios que esten conectados en caso de que el sistema de fussión este en red, y en caso de que no este en red solo aparecera el usuario que este en el sistema.

| Usuarios Conectados                               |  |  |  |  |  |
|---------------------------------------------------|--|--|--|--|--|
| Jsuarios Actualmente Conectados<br>Andres Sanchez |  |  |  |  |  |
| Actualizar cada 15 🔮 segundos                     |  |  |  |  |  |
| Ok                                                |  |  |  |  |  |

En la función de actualizar cada ciertos segundos nos sirve para monitorear quienes y cuantos son los usuarios en el momento, solo si estan en red, en caso de que no esten en red solo aparecera el usuario existente.

## 11.6 Usuario y Contraseña Inicial

Al instalar el Sistema de Fussión, se tienen dados de alta 2 usuarios con nivel de supervisor, con el cual se puede entrar y controlar cualquier parte del sistema.

Las claves son como sigue :

Usuario : IASC Contraseña : IASC

у

Usuario : fussion Contraseña : fussion

Una vez adentro usted puede agregar mas usuarios y además cambiar las contraseñas de los usuarios existentes, para tener el control de la seguridad del sistema.

![](_page_56_Picture_0.jpeg)

Usuarios

![](_page_56_Picture_2.jpeg)

## 12 Usuarios

## 12.1 Supervisor y Operador

Los usuarios son todas las personas que accesan al sistema administrativo Fussión, sin embargo estas personas o usuarios son catalogados segun el sistema como Supervisor y operadores.

El supervisor es aquel usuario del sistema que cuenta con acceso a todas las aplicaciones del sistema administrativo Fussión, y que puede bloquear o dar acceso a algunas funciones a un operador solo ingresando a una ventana disponible como por ejemplo en facturas, agregar una factura solo se presiona las teclas **Ctrl** seguido de **F8** para dar o no acceso a los operadores en el sistema, cabe mencionar que el supervisor es la unica persona que puede hacer esta operación.

El operador es el usuario que depende de los accesos que el superivisor administra, en si es el usuario que solo va a manipular el sistema en una forma de captura de datos o eliminarlos segun sea el caso.

![](_page_58_Picture_0.jpeg)

Reportes

![](_page_58_Picture_2.jpeg)

## 13 Reportes

- 13.1 Facturación
- 13.1.1 Ventas

En esta opción vamos a poder observar todos los reportes en relacion a las ventas hechas en un solo periodo o en su caso de una sola transacción.

#### 13.1.2 Facturas del Mes

Damos un click en reportes seguido de facturación y damos un click en facturas del mes

| 🐝 Reporte de Facturas 🛛 🗖 🗖 🗙 |                  |            |         |  |
|-------------------------------|------------------|------------|---------|--|
| Facturas:                     |                  |            |         |  |
| Fechas:                       | 01/04/2001       | 25/09/2001 | <u></u> |  |
|                               | <u>C</u> ancelar | Imprimir   |         |  |

En las ventanas de facturas solo vamos a colocar el numero correspondiente al rango de facturas que queremos ver, o en su caso si queremos ver todas las facturas no colocamos ningun dato en estas ventanas y solo ponemos imprimir y automaticamente aparecera los datos en pantalla.

En las ventanas de fechas solo se selecciona el dia, mes y año de donde a donde es el movimiento de facturas.

# Indice

# - A -

alta de artículos 36

## - C -

capturar movimientos 37 Contactar 6 Contacto 6

## - D -

direccion 6

# - E -

e-mail 6 entrada al inventario 36 entradas al almacén 37

## - F -

formulas en precios 36

# - H -

Home Page 6

## - | -

inventario físico 38

## - L -

listas de precios 36

## - N -

nuevo artículo 36

salida al inventario 36 soporte 6

# - T -

telefono 6 tipos de entrada 36 tipos de salidas 36